Assigning and Removing Vehicles to a valid permit on MyCampusPermit

1. To **add a vehicle to a valid permit,** select the "My Permits" tab and click "Add/Delete" for the permit you desire to update the automobile and/or motorcycle information.

## My Permits

| Order ID | Purchased  | Туре                          | Term   | Year | Vehicle    | Vehicles   | Permit#              |
|----------|------------|-------------------------------|--------|------|------------|------------|----------------------|
| 613384   | 01/12/2024 | Spring 2024 - Student Economy | Spring | 2024 | Automobile | Add/Delete | 7638 Print Temporary |
| 540845   | 08/14/2023 | Fall 2023 - Student Economy   | Fall   | 2023 | Automobile | Add/Delete | 7624 Print Temporary |
| 467832   | 01/16/2023 | Spring 2023 - Student Economy | Spring | 2023 | Automobile | Add/Delete | 7863 Print Temporary |
| 427940   | 08/15/2022 | Fall 2022 - Student Economy   | Fall   | 2022 | Automobile | Add/Delete | 7832 Print Temporary |

2. Select the drop-down menu next the "Add Vehicle" section and assign the vehicle(s) that you wish to register under the parking permit. Click the add icon to save the vehicle/motorcycle under the parking permit.

| Add/Delete Permit                        | Vehicle(s)                                       | × |
|------------------------------------------|--------------------------------------------------|---|
| Permit Puchased                          | 01/12/2024                                       |   |
| Туре                                     | Spring 2024 - Student Economy                    |   |
| Term                                     | Spring                                           |   |
| Year                                     | 2024                                             |   |
| Vehicle Type                             | Automobile                                       |   |
| Permit #                                 | 7638                                             |   |
| Your permit may be<br>Your permit may be | e associated with up to 2 vehicle(s).            |   |
| Add Vehicle                              | - + Add                                          |   |
| Plate                                    | 1111DAN - (Black Toyota)                         |   |
| 1111DAN                                  | 1234HIG - (pink BMW)<br>566JOSE - (Blue Ferrari) |   |
|                                          |                                                  |   |

3. If you wish to **remove a vehicle from a valid permit**, click the trash can icon next to the desired vehicle.

| ld/Delete Permit  | Vehicle(s)                 |             |   | ×            |
|-------------------|----------------------------|-------------|---|--------------|
| ermit Puchased    | 01/12/2024                 |             |   |              |
| Туре              | Spring 2024 - Student I    | Economy     |   |              |
| Term              | Spring                     |             |   |              |
| Year              | 2024                       |             |   |              |
| Vehicle Type      | Automobile                 |             |   |              |
| Permit #          | 7638                       |             |   |              |
| Your permit may b | be associated with up to 2 | vehicle(s). |   |              |
| Add Vehicle       |                            |             | ~ | + Add        |
| Plate             | Make                       | Color       |   |              |
| 111DAN            | Toyota                     | Black       |   | - <b>m</b> - |

If the vehicle removed is no longer in use, remove it from your account via the "My Vehicles" tab and clicking the trash can icon.